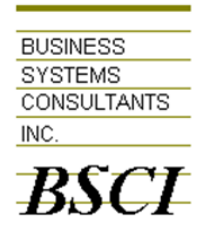

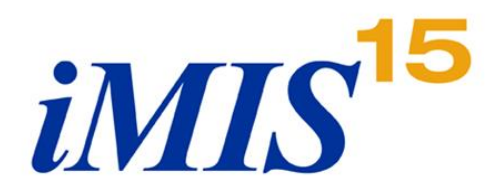

## How to Create Avery 5160 Labels in SSRS

- 1. In your report, from the report menu, select Properties
- 2. Change the orientation to Portrait and set the margins as follows:
  - a. Left and Right: 0.21975 in
  - b. Top and Bottom: 0.5 in

| Report Properties |                                                                                         |
|-------------------|-----------------------------------------------------------------------------------------|
| Page Setup        | Change page units, size, and margins for the report.                                    |
| References        | Page units:                                                                             |
| Variables         | Inches Centimeters                                                                      |
|                   | Paper size                                                                              |
|                   | Orientation:<br>Portrait Landscape<br>Paper size: Width: Height:<br>Letter  8.5in  11in |
|                   | Margins                                                                                 |
|                   | Left: Right:<br>0.21975in 0.21975in                                                     |
|                   | Top: Bottom:                                                                            |
|                   |                                                                                         |
| Help              | OK Cancel                                                                               |

Next, you need to set up multiple columns. The Columns and ColumnSpacing properties of the Report are not exposed via the Report Properties dialog shown above. Instead, you must edit them in the Properties page for the report (if you don't see it in Report Builder, choose the View menu from the ribbon and check the Properties box to display it).

- 3. Expand the Columns node from the Properties page, and make the following edits:
  - a. Change the Columns property to 3
  - b. Change the ColumnSpacing property to 0.14in. This is the size of our label template's Horizontal Spacing gutter the spacing between columns on the page.

| •                                                                     | ] ⊉↓   🖻         |                              |   |
|-----------------------------------------------------------------------|------------------|------------------------------|---|
| Ξ                                                                     | Other            |                              | * |
|                                                                       | AutoRefresh      | 0                            |   |
|                                                                       | ConsumeContainer | False                        |   |
|                                                                       | CustomProperties |                              |   |
| Ξ                                                                     | Page             |                              |   |
|                                                                       | BackgroundColor  | Automatic                    |   |
| Ŧ                                                                     | BackgroundImage  |                              |   |
| Ŧ                                                                     | BorderColor      | Black                        |   |
| Ŧ                                                                     | BorderStyle      | None                         |   |
| Ŧ                                                                     | BorderWidth      | 1pt                          |   |
| E                                                                     | Columns          |                              |   |
| (                                                                     | Columns          | 3                            |   |
|                                                                       | ColumnSpacing    | 0.14in                       |   |
| Ξ                                                                     | InteractiveSize  | 8.5in, 11in                  |   |
|                                                                       | Width            | 8.5in                        |   |
|                                                                       | Height           | 11in                         | Ξ |
| Ξ                                                                     | Margins          | 0.21975in, 0.21975in, 0.5in, |   |
|                                                                       | Left             | 0.21975in                    |   |
|                                                                       | Right            | 0.21975in                    |   |
|                                                                       | Тор              | 0.5in                        |   |
|                                                                       | Bottom           | 0.5in                        |   |
| Ξ                                                                     | PageSize         | 8.5in, 11in                  |   |
|                                                                       | Width            | 8.5in                        |   |
|                                                                       | Height           | 11in                         |   |
| ⊡                                                                     | References       |                              |   |
|                                                                       | Assemblies       |                              | Ŧ |
| Columns<br>Specifies the number of columns in the rendered<br>report. |                  |                              |   |

Notice that the report body has been "duplicated" by the number of columns specified in the Columns property, even though you only get to work on the leftmost body template (the other ones are simply placeholders to show the designer that multiple columns will be rendered at runtime).

Since you already specified the dimensions for your label template, you might be wondering why the report is so wide, making you scroll to the right to see the multiple columns. There still are a few dimensions that you must set for the body of the report.

- 4. Click on the Body element, and change the following properties in the Properties window:
  - a. Expand the Size node and set the Width to 2.5935in
  - b. Set the Height to 1in

Your report body should now look like the following image:

|                                                     |                                                  |            |  |             | Body         |               |
|-----------------------------------------------------|--------------------------------------------------|------------|--|-------------|--------------|---------------|
|                                                     |                                                  | nsert tab. |  |             | 21 🗠         |               |
|                                                     | To add an item to the report: on the Insert tab, |            |  |             | Border       |               |
| click the item and drag dataset fields to the item. | Column 2                                         | Column 3   |  | BorderColor | Black        |               |
|                                                     |                                                  |            |  | Ð           | BorderStyle  | None          |
| l,                                                  |                                                  |            |  |             | BorderWidth  | 1pt           |
|                                                     |                                                  |            |  |             | 🖃 Fill       |               |
|                                                     |                                                  |            |  |             | BackgroundC  | No Color      |
|                                                     |                                                  |            |  |             | BackgroundIr |               |
|                                                     |                                                  |            |  |             | Position     |               |
|                                                     |                                                  |            |  |             | 🖃 Size       | 2.5935in, 1in |
|                                                     |                                                  |            |  |             | Width        | 2.5935in      |
|                                                     |                                                  |            |  |             | Height       | 1in           |
|                                                     |                                                  |            |  |             |              |               |

Finally, you add a data region to the body of the report, attach it to your dataset and drag data fields in for the mailing data.

Here's a trick to ensure that your labels are positioned correctly within the cell: select the cell textbox and set its vertical alignment to "Middle". For some reason, Reporting Services will duplicate the data cell otherwise.

Assuming your mailing labels will require First and Last Name, Address 1 and 2, City, State, Postal Code, and Country name to be displayed, the table cell layout should look similar to this:

| = | [FirstName] [MiddleName] [LastName]<br>[AddressLine1] [AddressLine2]<br>[City] [StateProvinceCode] [PostalCode]<br>[EnglishCountryRegionName] |
|---|----------------------------------------------------------------------------------------------------|

If you understand expressions in SSRS, you could create something similar to this expression, so show only fields that exist in the database:

```
=Fields!FULL_NAME.Value & vbCRLF &
Fields!ADDRESS_1.Value & vbCRLF &
iif(Fields!ADDRESS_2.Value <> "", Fields!ADDRESS_2.Value & vbCRLF &
Fields!CITY.Value & ", " & Fields!STATE_PROVINCE.Value & " " &
Fields!ZIP.Value &
iif(Fields!COUNTRY.Value <> "",Fields!COUNTRY.Value,""),
Fields!ZIP.Value & ", " & Fields!STATE_PROVINCE.Value & " " &
Fields!ZIP.Value &
iif(Fields!COUNTRY.Value <> "",Fields!COUNTRY.Value,""))
```

Which may produce something like this:

| = | «Expr» |
|---|--------|

Preview will look something like this:

| S Design Design                                                                            |   |
|--------------------------------------------------------------------------------------------|---|
| Report Title View Report                                                                   | ] |
| i 📰 🚰 🛯 🛤 🤞 1 🛛 of 2 ? 🕨 🕅 🖕 🔕 😰 🛛 🖨 🛄 🔎 💭 ▾ 🗍                                             | Ŧ |
| Admin Story Factory<br>11044 Research Blvd<br>Building B<br>Austin, TX 78759United States  | • |
| Albert Bachman<br>5689 Stringer St<br>Dallas, TX 75225                                     |   |
| Allones Story Factory<br>106 Creek Ridge Dr<br>Building B<br>Austin, TX 78759United States |   |

## Print out will be:

| Admin Story Factory<br>11044 Research Blvd<br>Building B<br>Austin, TX 78759United States               | Brent Sitton<br>11044 Research Bivd.<br>Building B, Suite 300<br>Austin, TX 73759                | Dr. Charles R. Corwin<br>150 Highway 202<br>Somerville, NJ 88760                                    |
|----------------------------------------------------------------------------------------------------|--------------------------------------------------------------------------------------------------|----------------------------------------------------------------------------------------------------|
| Albert Bachman<br>569 9 Stringer St<br>Dallas, TX 75225                                                 | Carol O'Connor<br>11044 Research Blvd.<br>Bulding B, Sulte 300<br>Austin, TX 78759               | Dr. Christ, Baker, PhD<br>333 N Michigan Avenue<br>Suite 900<br>Chicago, IL 60601-3901United States |
| Allones Story Factory<br>106 Creek Ridge Dr<br>Building B<br>Austin, TX 78759United States              | Casual 01 Story Factory<br>11044 Research Blvd.<br>Building B<br>Auslin, TX 78759United States   | Dr. Eugene Davis<br>1853 Flanders Lane<br>Minneapols, MN 55346                                      |
| Andrea Robertson<br>1230 South Congress<br>Austin, TX 78704                                             | Casual 03 Story Factory<br>11044 Research Bivd.<br>Building B<br>Austin, TX 78759United States   | Dr. Lilly J. Lambert<br>632 Green Valley Road<br>Greensboro, NO 27408                               |
| Annie Gaebier<br>11044 Research Bivd.<br>Building B, Suite 300<br>Austin, TX 78759                      | Casual Story Factory<br>11044 Research Blvd<br>Building B<br>Austin, TX 78759United States       | Edle Robertson<br>11044 Research Blvd.<br>Building B, Suite 300<br>Austin, TX 78759                 |
| ASI Addressv erificationsccount<br>901 N. Pitt Street<br>Suite 200<br>Alexandria, VA 20201United States | Cheryl Ladd<br>11044 Research Blvd.<br>Building B, Suite 300<br>Austin, TX 78759                 | Fablan Price<br>4312 18th St.<br>Austin, TX 75464United States                                      |
| Ben Brett<br>Ollver House<br>77-79 High Street<br>Steyning, AL BN44 3REUnited<br>Kingdom                | Choco Allen<br>858 Northgate Blvd<br>Apr 211<br>Seremban, N.S. 32C Kt 1 Malaysia                 | Fablana Pearson<br>11044 Research Blvd.<br>Building B, Suite 300<br>Austin, TX 78759United States   |
| Beth Bourg eols<br>1454 14th St.<br>Austin, TX 78465                                                    | Cindy Ford<br>11044 Research Blvd<br>Building B, Sulte 300<br>Austin, TX 78759-5263United States | FR Demo<br>123 Main St<br>Newark, NJ 07105-3520United States                                        |
| Beth Schrader<br>11044 Research Blvd.<br>Bullding B, Suite 300<br>Austin, TX 78759                      | Dean Score<br>400 Fist St<br>Aussin, TX 777777United States                                      | Francis Amor<br>11044 Research Bivd.<br>Building B, Suite 300<br>Austin, TX 78759                   |
| Betty Sparks<br>568 Spring Way<br>Dallas, TX 75555                                                      | Dr. Charles Crond on<br>8846 Rockwell Dr<br>Columbia, MD 21045                                   | Full 03 Story Factory<br>11044 Research Blvd.<br>Building B<br>Austin, TX 78759United States        |

y Pactory sarch Blvd. 11044 78759United States